คู่มือการนำโปรแกรมปิดสำนักงานทำงานที่บ้านมาวางหน้าจอสำหรับสมาร์ทโฟน Android สำหรับเจ้าหน้าที่สำนักงานเขตพื้นที่การศึกษาประถมศึกษาพิจิตร เขต 1

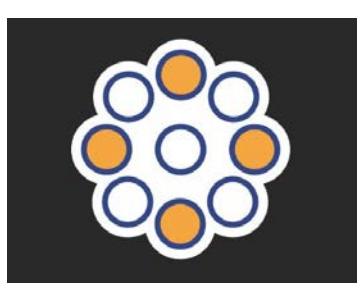

เพื่อความสะดวกในการเข้าใช้งานโปรแกรมปิดสำนักงานทำงานที่บ้าน กลุ่มส่งเสริมการศึกษาทางไกล เทคโนโลยีสารสนเทศและการสื่อสาร จึงได้จัดทำคู่มือการนำโปรแกรมปิดสำนักงานทำงานที่บ้านมาวางหน้าจอสำหรับ สมาร์ทโฟน Android สำหรับเจ้าหน้าที่สำนักงานเขตพื้นที่การศึกษาประถมศึกษาพิจิตร เขต 1

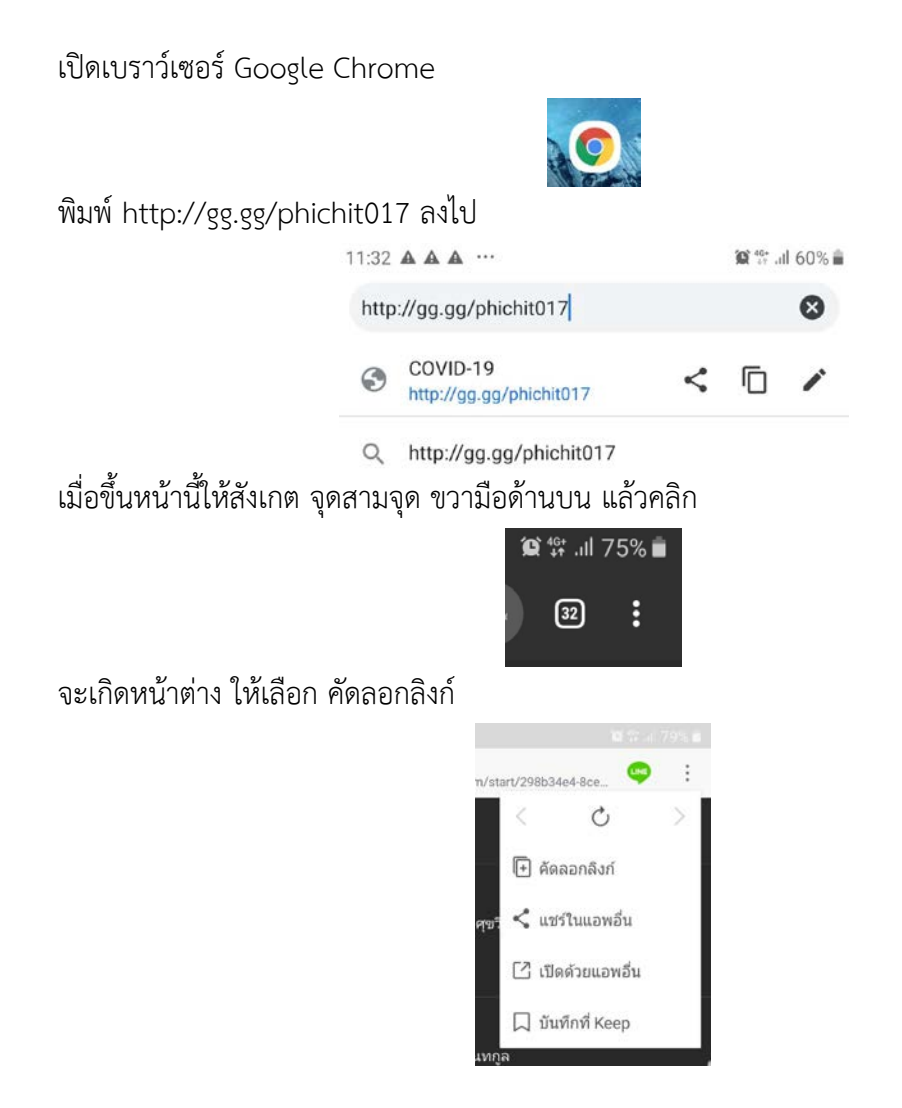

นายจักรพงษ์ ศุขวิทย์

ผู้อำนวยการกลุ่มอำนวยการ และผู้อำนวยการกลุ่มส่งเสริมการศึกษาทางไกล เทคโนโลยีสารสนเทศและการสื่อสาร

ที่ Google Chrome ช่องกรอก URL ทำให้ว่างแล้วกดแซ่ค้างไว้จนมีคำว่าวาง ก็เลือกวาง

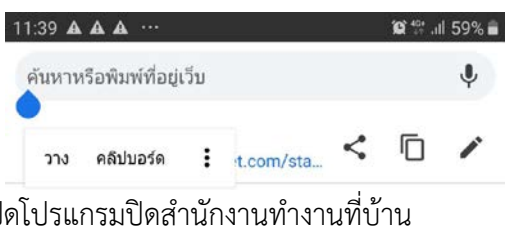

Google Chrome ก็จะเปิดโปรแกรมปิดสำนักงานทำงานที่บ้าน

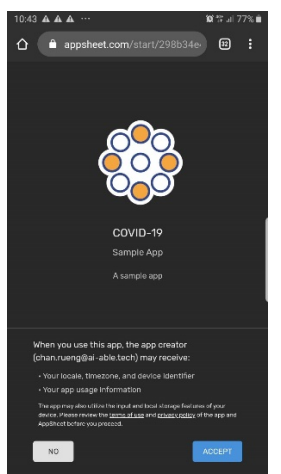

ให้เลือกสามจุดมุมบนด้านขวา จะเกิดหน้าต่าง ให้เลือก เพิ่มลงในหน้าจอหลัก

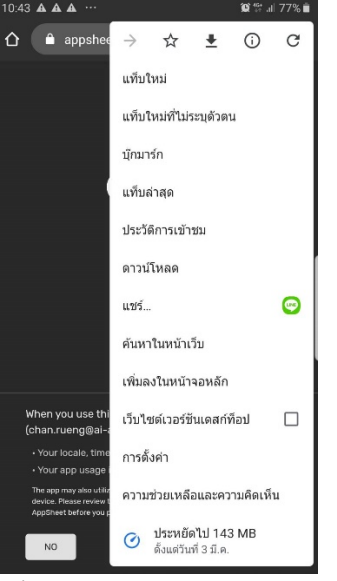

จะเกิดหน้าต่าง จะเปลี่ยนชื่อหรือไม่ก็แล้วแต่

| เพิ่มส | ลงในหน้าจอหลัก |       |
|--------|----------------|-------|
|        | COVID-19       |       |
|        | ยกเลิก         | เพิ่ม |

นายจักรพงษ์ ศุขวิทย์

้ผู้อำนวยการกลุ่มอำนวยการ และผู้อำนวยการกลุ่มส่งเสริมการศึกษาทางไกล เทคโนโลยีสารสนเทศและการสื่อสาร

## จะเกิดโลโก้ที่หน้าจอสมาร์ทโฟน ของเราเอาไว้ใช้งานครับ

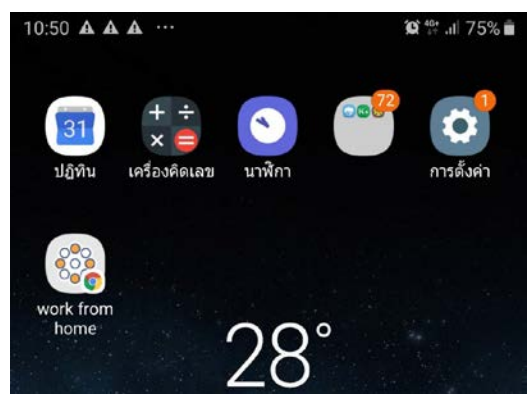